# **XC-Light Kamate**

Korisničke upute za obračun kamata

## **XC LIGHT**

Obračun kamata s metodom ručnog upisa stavaka na koje se trebaju obračunati kamate ili s metodom povlačenja knjiženih stavaka iz knjigovodstva. Ovaj obračun pruža mogućnost obračuna za sve upisane ili prenesene stavke do zadanog datuma obračuna. Metoda ne pruža mogućnost mjesečnog obračuna kamata (takva metoda postoji na **Aplikacije**  $\rightarrow$  **Redovne kamate**). Također je važno napomenuti da ovaj obračun unaprijed plaćene račune obračunava u minus.

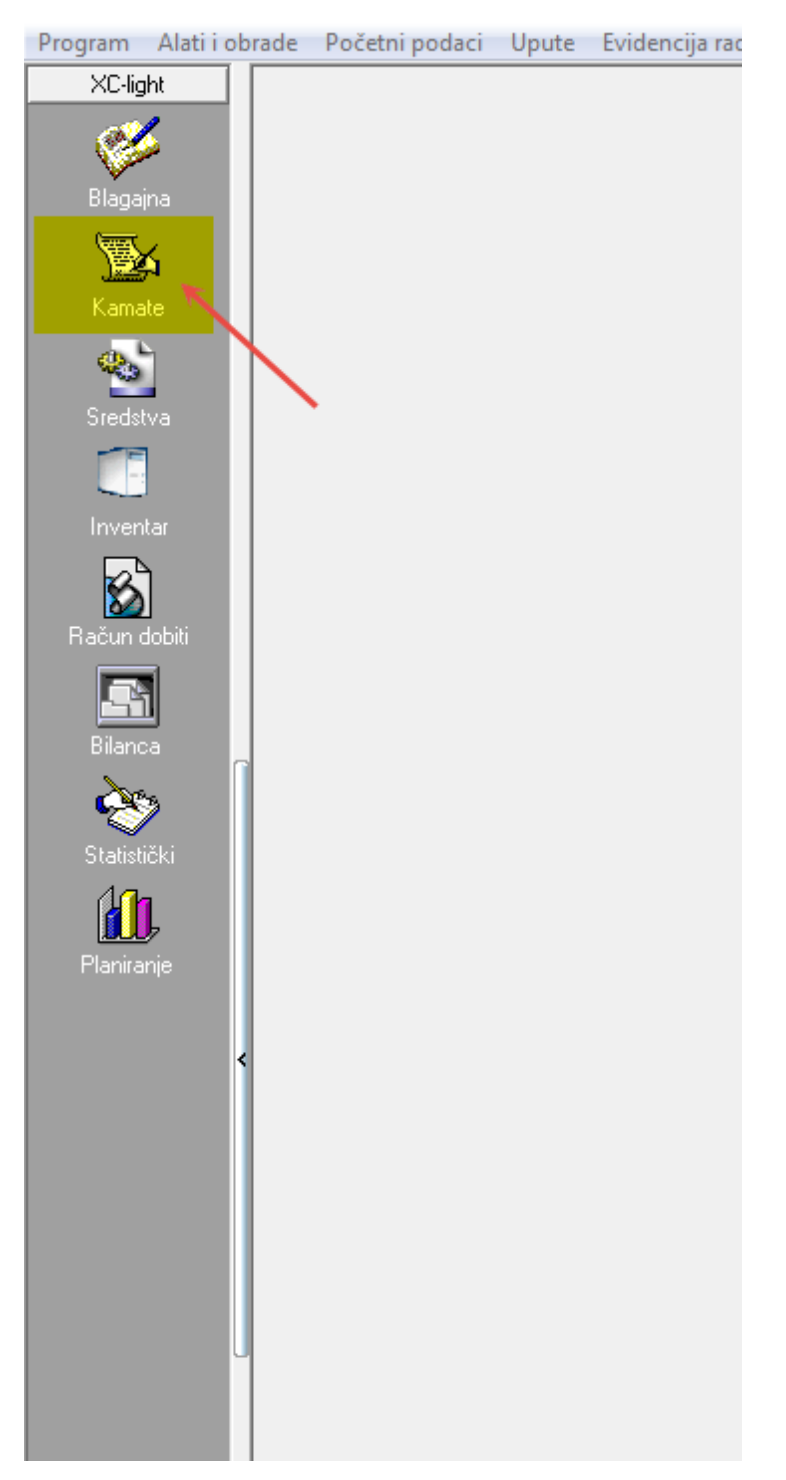

## KAMATE

#### UPIS KAMATNIH STOPA

## OBRAČUN KAMATA

### OBRAČUN KAMATA NA OSNOVU RUČNO UPISANIH STAVAKA

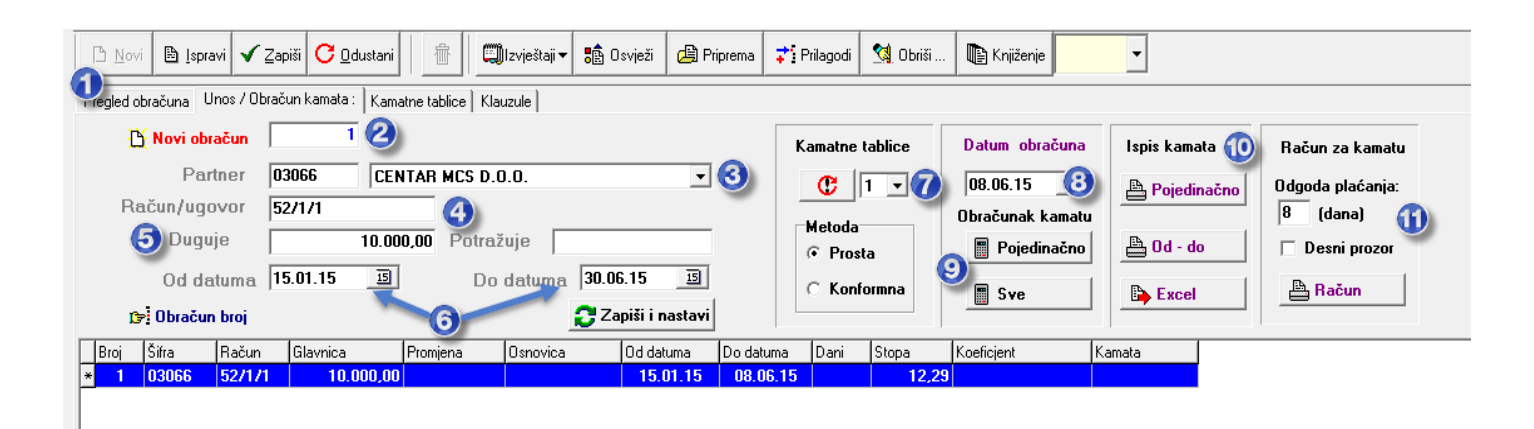

- 1. Klikom miša na tipku "Novi" pristupa se upisu novog obračuna kamata
- 2. Upisuje se broj obračuna kamata
- 3. Odabire se partner za kojeg se obračunavaju kamate
- 4. Upisuje se broj računa ili ugovora za koji se obračunavaju kamate
- 5. Upisuje se iznos računa ili ugovora (duguje) za obračun kamata. Ako je račun plaćen, tada se upisuje nova stavka s istim podacima (broj računa), dok se uplata upisuje na potražnu stranu.
- 6. Upisuje se datum valute računa u polje "od datuma" i datum do kojeg se kamata obračunava u polje "do datuma"
- 7. Odabir kamatne tablice
- Datum obračuna datum koji označava datum kada je napravljen obračun kamata (ne utječe na obračun)
- 9. Klikom miša na tipku "Pojedinačno" obrađuju se upisani podaci
- 10. Ispis obračuna kamata "Pojedinačno"
- 11. Ispis računa za obračun kamata

#### OBRAČUN KAMATA NA OSNOVU PROKNJIŽENIH STAVAKA U KNJIGOVODSTVU

1. Prije pripreme podataka potrebno je upisati datum obračuna – kod ove metode obračuna, ovaj datum označava datum do kojeg će se kamate obračunavati.

| 🕒 Novi 🖹 Ispravi 🗸 Zapiši 📿 Odus         | ani 📗 💼 💭 Izvještaji 🔻 譑 Osvježi | 🛱 Priprema | 🛟 Prilagodi 🙎 Obriši .     | 🖫 Knjiženje      | •             |                  |
|------------------------------------------|----------------------------------|------------|----------------------------|------------------|---------------|------------------|
| Pregled obračuna Unos / Obračun kamata : | Kamatne tablice Klauzule         | 1          |                            |                  |               |                  |
| 🐴 Novi obračun                           |                                  | -          | Kamatne tablice            | Datum obračuna   | lspis kamata  | Račun za kamatu  |
| Partner                                  |                                  | •          | C 1 -                      | 08.06.15         | A Pojedinačno | Odgoda plaćanja: |
| Račun/ugovor                             |                                  |            | Hatada                     | Obračunak kamatu |               | 8 (dana)         |
| Duguje                                   | Potražuje                        |            | <ul> <li>Prosta</li> </ul> | 📱 Pojedinačno    | 🖺 Od - do     | 🗖 Desni prozor   |
| Od datuma                                | 15 Do datuma                     | 15         | C Konformna                |                  | Ph. Evcal     | 🖹 Bačun          |
| 🍞 Obračun broj                           | 🔁 Zapiši i                       | nastavi    |                            | JTC              |               |                  |

#### Kliknuti mišem na tipku "Priprema"

| 📀 Centar Mcs (c) | 1                  |   | -                                                                               |              |    |
|------------------|--------------------|---|---------------------------------------------------------------------------------|--------------|----|
| Raspon poda      | taka               |   | Partr                                                                           | neri 123-Abc |    |
| Od konta         | 1200               | • | Do konta                                                                        | 1200         | -1 |
| Od partnera      | 52885              | • | Do partnera                                                                     | 52885        | -2 |
| Od datuma        | 01.01.15           | 5 | Do datuma                                                                       | 08.06.15     |    |
|                  |                    |   |                                                                                 |              |    |
|                  |                    |   |                                                                                 |              |    |
|                  |                    |   | Početni broj                                                                    | 00001        | -4 |
| Raspon obrac     | čuna               |   | ~                                                                               | <b>.</b> .   |    |
| • Sviracuni      |                    | B | <ul> <li>Neplaceni ra</li> <li>ni i i i i i i i i i i i i i i i i i i</li></ul> | acuni        |    |
| O Izdani u i     | azdoblju i plaćeni | 9 | O Djelomično j                                                                  | placeni A    |    |
| O Plačeni u      | razdoblju          |   | O Djelomično j                                                                  | plačeni B    |    |
| C Ustatak d      | uga                |   | O Uputa                                                                         |              |    |
|                  |                    |   | Uključiti negativ                                                               | vne kamate   |    |
| Pregled          |                    |   | 🔳 Izvrši                                                                        | 6            |    |

- 1. Upisati konto
- 2. Upisati šifru partnera za kojeg se želi napraviti obračun kamata
- 3. Upisati datume (dvo-a) računa koji će se prebaciti u obračun
- 4. Upisati broj obračuna kamata
- 5. Odabrati da li će se obračunati kamate na sve račune, plaćene račune, neplaćene račune ili ostatak djelomično plaćenih računa.
- 6. Pritiskom na "Izvrši" program prenosi odabrane podatke iz knjiženja na obračun kamata. Ovime nije napravljen obračun, već su samo stavke iz financijskog knjigovodstva prenesene u obračun kamata gdje se onda za njih pušta obrada.

Program će iz proknjiženih stavaka u knjigovodstvu napraviti tablicu koja će poslužiti kao baza za obračun kamata.

Od datuma – datum valute računa

Do datuma – datum koji se upiše pod datum obračuna, a predstavlja datum do kojeg će se obračunavati kamate

|   | Broj | Šifra | Račun | Glavnica   | Promjena  | Osnovica | Od datuma | Do datuma | Dani | Stopa | Koeficjent  | Kamata |
|---|------|-------|-------|------------|-----------|----------|-----------|-----------|------|-------|-------------|--------|
| Þ | 1    | 0001  | 100   | 10.000,00  | 0,00      | 0,00     | 15.07.08  | 31.10.08  | 0    | 15,00 | 0,000000000 | 0,00   |
|   | 1    | 0001  | 103   | 10.000,00  | 0,00      | 0,00     | 15.07.08  | 31.10.08  | 0    | 15,00 | 0,000000000 | 0,00   |
|   | 1    | 0001  | 103   | 0,00       | 1.000,00  | 0,00     | 18.08.08  | 31.10.08  | 0    | 15,00 | 0,000000000 | 0,00   |
|   | 1    | 0001  | 103A  | 10.000,00  | 0,00      | 0,00     | 15.07.08  | 31.10.08  | 0    | 15,00 | 0,000000000 | 0,00   |
|   | 1    | 0001  | 103A  | 0,00       | 1.000,00  | 0,00     | 20.07.08  | 31.10.08  | 0    | 15,00 | 0,000000000 | 0,00   |
|   | 1    | 0001  | 104   | 10.000,00  | 0,00      | 0,00     | 15.07.08  | 31.10.08  | 0    | 15,00 | 0,000000000 | 0,00   |
|   | 1    | 0001  | 104   | 0,00       | 10.000,00 | 0,00     | 18.08.08  | 31.10.08  | 0    | 15,00 | 0,000000000 | 0,00   |
|   | 1    | 0001  | 104A  | 10.000,00  | 0,00      | 0,00     | 15.07.08  | 31.10.08  | 0    | 15,00 | 0,000000000 | 0,00   |
|   | 1    | 0001  | 104A  | 0,00       | 10.000,00 | 0,00     | 20.07.08  | 31.10.08  | 0    | 15,00 | 0,000000000 | 0,00   |
|   | 1    | 0001  | 105   | 0,00       | 1.000,00  | 0,00     | 15.06.08  | 31.10.08  | 0    | 15,00 | 0,000000000 | 0,00   |
|   | 1    | 0001  | 105   | 10.000,00  | 0,00      | 0,00     | 15.07.08  | 31.10.08  | 0    | 15,00 | 0,000000000 | 0,00   |
|   | 1    | 0001  | 105   | 0,00       | 1.000,00  | 0,00     | 18.08.08  | 31.10.08  | 0    | 15,00 | 0,000000000 | 0,00   |
|   | 1    | 0001  | 105A  | 0,00       | 1.000,00  | 0,00     | 15.06.08  | 31.10.08  | 0    | 15,00 | 0,000000000 | 0,00   |
|   | 1    | 0001  | 105A  | 10.000,00  | 0,00      | 0,00     | 15.07.08  | 31.10.08  | 0    | 15,00 | 0,000000000 | 0,00   |
|   | 1    | 0001  | 105A  | 0,00       | 1.000,00  | 0,00     | 20.07.08  | 31.10.08  | 0    | 15,00 | 0,000000000 | 0,00   |
|   | 1    | 0001  | 106   | 0,00       | 1.000,00  | 0,00     | 15.06.08  | 31.10.08  | 0    | 15,00 | 0,000000000 | 0,00   |
|   | 1    | 0001  | 106   | 10.000,00  | 0,00      | 0,00     | 15.07.08  | 31.10.08  | 0    | 15,00 | 0,000000000 | 0,00   |
|   | 1    | 0001  | 106   | 0,00       | 9.000,00  | 0,00     | 18.08.08  | 31.10.08  | 0    | 15,00 | 0,000000000 | 0,00   |
|   | 1    | 0001  | 106A  | 0,00       | 1.000,00  | 0,00     | 15.06.08  | 31.10.08  | 0    | 15,00 | 0,000000000 | 0,00   |
|   | 1    | 0001  | 106A  | 10.000,00  | 0,00      | 0,00     | 15.07.08  | 31.10.08  | 0    | 15,00 | 0,000000000 | 0,00   |
|   | 1    | 0001  | 106A  | 0,00       | 9.000,00  | 0,00     | 20.07.08  | 31.10.08  | 0    | 15,00 | 0,000000000 | 0,00   |
|   | 1    | 0001  | 108   | 10.000,00  | 0,00      | 0,00     | 15.07.08  | 31.10.08  | 0    | 15,00 | 0,000000000 | 0,00   |
|   | 1    | 0001  | 108   | - 1.000,00 | 0,00      | 0,00     | 15.07.08  | 31.10.08  | 0    | 15,00 | 0,000000000 | 0,00   |
|   | 1    | 0001  | 108   | 0,00       | 9.000,00  | 0,00     | 18.08.08  | 31.10.08  | 0    | 15,00 | 0,000000000 | 0,00   |
|   | 1    | 0001  | 108A  | 10.000,00  | 0,00      | 0,00     | 15.07.08  | 31.10.08  | 0    | 15,00 | 0,000000000 | 0,00   |
|   | 1    | 0001  | 108A  | - 1.000,00 | 0,00      | 0,00     | 15.07.08  | 31.10.08  | 0    | 15,00 | 0,000000000 | 0,00   |
|   | 1    | 0001  | 108A  | 0,00       | 9.000,00  | 0,00     | 20.07.08  | 31.10.08  | 0    | 15,00 | 0,000000000 | 0,00   |
|   | 1    | 0001  | 110   | 10.000,00  | 0,00      | 0,00     | 15.07.08  | 31.10.08  | 0    | 15,00 | 0,000000000 | 0,00   |
|   | 1    | 0001  | 110   | - 1.000,00 | 0,00      | 0,00     | 15.07.08  | 31.10.08  | 0    | 15,00 | 0,000000000 | 0,00   |
|   | 1    | 0001  | 110   | 0,00       | 1.000,00  | 0,00     | 18.08.08  | 31.10.08  | 0    | 15,00 | 0,000000000 | 0,00   |
|   | 1    | 0001  | 110A  | 10.000,00  | 0,00      | 0,00     | 15.07.08  | 31.10.08  | 0    | 15,00 | 0,000000000 | 0,00   |
|   | 1    | 0001  | 110A  | - 1.000,00 | 0,00      | 0,00     | 15.07.08  | 31.10.08  | 0    | 15,00 | 0,000000000 | 0,00   |
|   | 1    | 0001  | 110A  | 0,00       | 1.000,00  | 0,00     | 20.07.08  | 31.10.08  | 0    | 15,00 | 0,000000000 | 0,00   |
|   | 1    | 0001  | 111   | - 1.000,00 | 0,00      | 0,00     | 15.07.08  | 31.10.08  | 0    | 15,00 | 0,000000000 | 0,00   |

Nakon što su podaci pripremljeni, potrebno je kliknuti na "Pojedinačno" u dijelu obračunaj kamatu i nakon toga na ispisu kamata isto odabrati "Pojedinačno".

Pojedinačni obračun i ispis radi samo za jedan obračun kamata.

Ukoliko se želi za sve kupce napraviti obračun kamata, tada se na pripremi ne zadaje šifra partnera.

Program će napraviti obračune kamata za sve kupce.

Kako bi na ekranu vidjeli sve obračune, potrebno je jednom izaći iz obračuna kamata i vratiti se da program osvježi sve podatke.

Kada se na ovaj način napravi priprema, tada se i obračun radi na gumb "Sve", a isto tako se i lista obračun na gumb "od do".

## **UGOVORENE KAMATE (Aplikacije)**

Ova metoda obračuna kamata omogućava mjesečni obračun kamata za odabranog partnera. Iz obračuna će biti isključena odobrenja koja nisu vezana niti za jedan račun i za unaprijed plaćene račune se neće obračunavati kamata u minus.

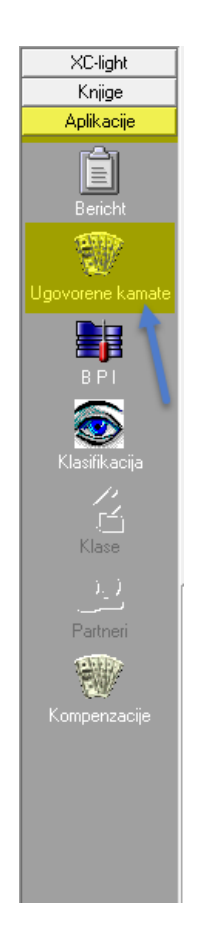

| Obra                                                                                                    | učun ł                                                                                                    | kama                                                                                                    | ta                                                                                                    | 8.                                                                                                    |                                                                                                    |                                                                                                    | 10.                                                                                                    |                                                                                                    |                                                                                                    |                                                                                                    |                                                                                                    |                                                                    | _                                                                                                    |                                                                                                    |
|----------------------------------------------------------------------------------------------------|----------------------------------------------------------------------------------------------------|----------------------------------------------------------------------------------------------------|----------------------------------------------------------------------------------------------------|----------------------------------------------------------------------------------------------------|----------------------------------------------------------------------------------------------------|----------------------------------------------------------------------------------------------------|----------------------------------------------------------------------------------------------------|----------------------------------------------------------------------------------------------------|----------------------------------------------------------------------------------------------------|----------------------------------------------------------------------------------------------------|----------------------------------------------------------------------------------------------------|--------------------------------------------------------------------|----------------------------------------------------------------------------------------------------|----------------------------------------------------------------------------------------------------|
| Ob                                                                                                    | raču                                                                                                    | in u                                                                                                    | govorenih                                                                                                    | kamata                                                                                                    | 👷 Obrada 🛛 🦉                                                                                                    | 👔 Tekući obrač                                                                                                    | čun 🕅 Svi                                                                                                    | obračuni                                                                                                    | Export u Exce                                                                                                    | 1                                                                                                    |                                                                                                    |                                                                    |                                                                                                    |                                                                                                    |
| Konto                                                                                                    | 1.                                                                                                    |                                                                                                    | 1200                                                                                                    | 2.                                                                                                    | 3.                                                                                                    |                                                                                                    |                                                                                                    | 5.                                                                                                    | 6.                                                                                                    |                                                                                                    |                                                                                                    |                                                                    |                                                                                                    |                                                                                                    |
| Od pa                                                                                                    | artnera<br>ai od dat                                                                                                    | )<br>                                                                                                    | 0001 <b>1</b> 00                                                                                                    | partnera 0001                                                                                                    | Godišnja<br>kamatna<br>stopa                                                                                                    |                                                                                                    | 12 🔲                                                                                                    | Metoda obrač                                                                                                    | una _                                                                                                    |                                                                                                    |                                                                                                    |                                                                    |                                                                                                    |                                                                                                    |
| Obrač                                                                                                    | in ou uau<br>iun od da                                                                                                    | atuma (                                                                                                    | 01.10.08 🔄 Do                                                                                                    | datuma 30.09.08<br>datuma 31.10.08                                                                                                    | Broj raču                                                                                                    | na 2008-                                                                                                    | . 1                                                                                                    |                                                                                                    | 27.11.0                                                                                                    | obračuna<br>8 <u>1</u> 5                                                                                   |                                                                                                    |                                                                    |                                                                                                    |                                                                                                    |
| Povucite z                                                                                                    | anlavlie str                                                                                                    | unca ovo                                                                                                    | lie da bi grupirali po tom s                                                                                                    | stuncu                                                                                                    | 4.                                                                                                    |                                                                                                    | -                                                                                                    | 7.                                                                                                    | )                                                                                                    |                                                                                                    |                                                                                                    |                                                                    |                                                                                                    |                                                                                                    |
|                                                                                                    |                                                                                                    |                                                                                                    |                                                                                                    |                                                                                                    |                                                                                                    |                                                                                                    |                                                                                                    |                                                                                                    |                                                                                                    |                                                                                                    |                                                                                                    |                                                                    |                                                                                                    |                                                                                                    |
| E Račun                                                                                                    | Broj                                                                                                    | Šifra                                                                                                    | Naziv                                                                                                    | Knjiga                                                                                                    | Dvo                                                                                                    | Valuta                                                                                                    | Od datuma                                                                                                    | Do datuma                                                                                                    | Iznos                                                                                                    | Placeno                                                                                                    | Osnovica                                                                                                    | Dani S                                                             | Stopa K                                                                                                    | .amata                                                                                                   |
| ≣ Račun<br>▶ 2008-                                                                                                    | Broj<br>0001                                                                                                    | Šifra<br>0001                                                                                                    | Naziv<br>PP COMMERCE                                                                                                    | Knjiga<br>100                                                                                                    | <b>Dvo</b><br>01.07.08                                                                                                    | Valuta<br>15.07.08                                                                                                    | Od datuma<br>01.10.08                                                                                                    | Do datuma<br>31.10.08                                                                                                    | Iznos<br>10.000,00                                                                                                    | Placeno<br>,00                                                                                             | <b>Osnovica</b><br>10.000,00                                                                                                  | Dani 9<br>30                                                       | Stopa K                                                                                                    | . <b>amata</b><br>98,36                                                                                  |
| <ul> <li>Bačun</li> <li>2008-</li> <li>2008-</li> </ul>                                                                                                    | Broj<br>0001<br>0001                                                                                                    | Šifra<br>0001<br>0001                                                                                                    | Naziv<br>PP COMMERCE<br>PP COMMERCE                                                                                                    | Knjiga<br>100<br>101                                                                                                    | Dvo<br>01.07.08<br>01.07.08                                                                                                    | Valuta<br>15.07.08<br>15.07.08                                                                                                    | Od datuma<br>01.10.08<br>01.10.08                                                                                                    | Do datuma<br>31.10.08<br>31.10.08                                                                                                    | Iznos<br>10.000,00<br>10.000,00                                                                                                    | Placeno<br>.00<br>1.000,00                                                                                 | Osnovica<br>10.000,00<br>9.000,00                                                                                             | Dani 9<br>30<br>30                                                 | Stopa K<br>12<br>12                                                                                                    | .amata<br>98,36<br>88,52                                                                                 |
| <ul> <li>■ Račun</li> <li>■ 2008-<br/>2008-<br/>2008-</li> <li>■ 2008-</li> </ul>                                                                                                    | Broj<br>0001<br>0001<br>0001                                                                                                    | Šifra<br>0001<br>0001<br>0001                                                                                                    | Naziv<br>PP COMMERCE<br>PP COMMERCE<br>PP COMMERCE                                                                                           | Knjiga<br>100<br>101<br>103                                                                                                    | Dvo<br>01.07.08<br>01.07.08<br>01.07.08                                                                                                    | Valuta<br>15.07.08<br>15.07.08<br>15.07.08                                                                                                    | Od datuma<br>01.10.08<br>01.10.08<br>01.10.08                                                                                                    | Do datuma<br>31.10.08<br>31.10.08<br>31.10.08                                                                                                    | Iznos<br>10.000,00<br>10.000,00<br>10.000,00                                                                                                    | Placeno<br>.00<br>1.000,00<br>1.000,00                                                                     | Osnovica<br>10.000,00<br>9.000,00<br>9.000,00                                                                                 | Dani 9<br>30<br>30<br>30                                           | Stopa K<br>12<br>12<br>12                                                                                                    | amata<br>98,36<br>88,52<br>88,52                                                                         |
| <ul> <li>■ Bačun</li> <li>≥ 2008-</li> <li>2008-</li> <li>2008-</li> <li>2008-</li> <li>2008-</li> </ul>                                                                                                    | Broj<br>0001<br>0001<br>0001<br>0001                                                                                                    | <b>Šifra</b><br>0001<br>0001<br>0001<br>0001                                                                                                    | Naziv<br>PP COMMERCE<br>PP COMMERCE<br>PP COMMERCE<br>PP COMMERCE                                                                            | Knjiga<br>100<br>101<br>103<br>1034                                                                                                    | Dvo<br>01.07.08<br>01.07.08<br>01.07.08<br>01.07.08<br>01.07.08                                                                                                    | Valuta<br>15.07.08<br>15.07.08<br>15.07.08<br>15.07.08                                                                                                    | Od datuma<br>01.10.08<br>01.10.08<br>01.10.08<br>01.10.08                                                                                                    | Do datuma<br>31.10.08<br>31.10.08<br>31.10.08<br>31.10.08<br>31.10.08                                                                                                    | Iznos<br>10.000,00<br>10.000,00<br>10.000,00<br>10.000,00                                                                                                    | Placeno<br>,00<br>1.000,00<br>1.000,00<br>1.000,00                                                         | Osnovica<br>10.000,00<br>9.000,00<br>9.000,00<br>9.000,00                                                                     | Dani 9<br>30<br>30<br>30<br>30<br>30                               | Stopa K<br>12<br>12<br>12<br>12<br>12                                                                                                    | amata<br>98,36<br>88,52<br>88,52<br>88,52                                                                |
| <ul> <li>■ Račun</li> <li>≥ 2008-</li> <li>≥ 2008-</li> <li>≥ 2008-</li> <li>≥ 2008-</li> <li>≥ 2008-</li> <li>≥ 2008-</li> </ul>                                                                                                    | Broj<br>0001<br>0001<br>0001<br>0001<br>0001<br>0001                                                                                                    | Šifra<br>0001<br>0001<br>0001<br>0001<br>0001                                                                                                    | Naziv<br>PP COMMERCE<br>PP COMMERCE<br>PP COMMERCE<br>PP COMMERCE<br>PP COMMERCE                                                             | Knjiga<br>100<br>101<br>103<br>103A<br>105                                                                                              | Dvo<br>01.07.08<br>01.07.08<br>01.07.08<br>01.07.08<br>01.07.08                                                                                                    | Valuta           15.07.08           15.07.08           15.07.08           15.07.08           15.07.08           15.07.08           15.07.08                                                                                                    | Od datuma<br>01.10.08<br>01.10.08<br>01.10.08<br>01.10.08<br>01.10.08<br>01.10.08                                                                                                    | Do datuma<br>31.10.08<br>31.10.08<br>31.10.08<br>31.10.08<br>31.10.08<br>31.10.08                                                                                                    | Iznos<br>10.000,00<br>10.000,00<br>10.000,00<br>10.000,00<br>10.000,00                                                                                                    | Placeno<br>.00<br>1.000,00<br>1.000,00<br>1.000,00<br>2.000,00                                             | Osnovica<br>10.000,00<br>9.000,00<br>9.000,00<br>9.000,00<br>8.000,00                                                         | Dani 9<br>30<br>30<br>30<br>30<br>30<br>30                         | Stopa K<br>12<br>12<br>12<br>12<br>12<br>12                                                                                                    | amata<br>98,36<br>88,52<br>88,52<br>88,52<br>78,69                                                       |
| <ul> <li>Račun</li> <li>2008-</li> <li>2008-</li> <li>2008-</li> <li>2008-</li> <li>2008-</li> <li>2008-</li> <li>2008-</li> <li>2008-</li> <li>2008-</li> </ul>                                                                                                    | Broj<br>0001<br>0001<br>0001<br>0001<br>0001<br>0001                                                                                                    | Šifra<br>0001<br>0001<br>0001<br>0001<br>0001<br>0001                                                                                                    | Naziv<br>PP COMMERCE<br>PP COMMERCE<br>PP COMMERCE<br>PP COMMERCE<br>PP COMMERCE<br>PP COMMERCE                                              | Knjiga<br>100<br>101<br>103<br>1034<br>105<br>1054                                                                                      | Dvo<br>01.07.08<br>01.07.08<br>01.07.08<br>01.07.08<br>01.07.08<br>01.07.08<br>01.07.08                                                                                                    | Valuta           15.07.08           15.07.08           15.07.08           15.07.08           15.07.08           15.07.08           15.07.08           15.07.08           15.07.08                                                                                                | Od datuma<br>01.10.08<br>01.10.08<br>01.10.08<br>01.10.08<br>01.10.08<br>01.10.08<br>01.10.08                                                                                                    | Do datuma<br>31.10.08<br>31.10.08<br>31.10.08<br>31.10.08<br>31.10.08<br>31.10.08<br>31.10.08                                                                                                    | Iznos<br>10.000,00<br>10.000,00<br>10.000,00<br>10.000,00<br>10.000,00<br>10.000,00                                                                                                    | Placeno<br>,00<br>1.000,00<br>1.000,00<br>1.000,00<br>2.000,00<br>2.000,00                                 | Osnovica<br>10.000,00<br>9.000,00<br>9.000,00<br>9.000,00<br>8.000,00<br>8.000,00                                             | Dani 9<br>30<br>30<br>30<br>30<br>30<br>30<br>30                   | Stopa K<br>12<br>12<br>12<br>12<br>12<br>12<br>12<br>12                                                                                                    | amata<br>98,36<br>88,52<br>88,52<br>88,52<br>88,52<br>78,69<br>78,69                                     |
| <ul> <li>☐ Račun</li> <li>2008-</li> <li>2008-</li> <li>2008-</li> <li>2008-</li> <li>2008-</li> <li>2008-</li> <li>2008-</li> <li>2008-</li> <li>2008-</li> <li>2008-</li> </ul>                                                                                           | Broj<br>0001<br>0001<br>0001<br>0001<br>0001<br>0001                                                                                                    | Šifra<br>0001<br>0001<br>0001<br>0001<br>0001<br>0001<br>9.                                                                                                    | Naziv<br>PP COMMERCE<br>PP COMMERCE<br>PP COMMERCE<br>PP COMMERCE<br>PP COMMERCE<br>PC COMMERCE                                              | Knjiga<br>100<br>101<br>103<br>103A<br>105<br>105A<br>109                                                                               | Dvo<br>01.07.08<br>01.07.08<br>01.07.08<br>01.07.08<br>01.07.08<br>01.07.08<br>01.07.08                                                                                                    | Valuta<br>15.07.08<br>15.07.08<br>15.07.08<br>15.07.08<br>15.07.08<br>15.07.08<br>15.07.08<br>15.07.08                                                                                                    | Od datuma<br>01.10.08<br>01.10.08<br>01.10.08<br>01.10.08<br>01.10.08<br>01.10.08<br>01.10.08<br>01.10.08                                                                                                    | Do datuma<br>31.10.08<br>31.10.08<br>31.10.08<br>31.10.08<br>31.10.08<br>31.10.08<br>31.10.08<br>31.10.08                                                                                                    | Iznos<br>10.000,00<br>10.000,00<br>10.000,00<br>10.000,00<br>10.000,00<br>9.000,00                                                                                                    | Placeno<br>.00<br>1.000,00<br>1.000,00<br>1.000,00<br>2.000,00<br>2.000,00<br>1.000,00                     | Osnovica<br>10.000,00<br>9.000,00<br>9.000,00<br>9.000,00<br>8.000,00<br>8.000,00<br>8.000,00                                 | Dani 9<br>30<br>30<br>30<br>30<br>30<br>30<br>30<br>30             | Stopa K<br>12<br>12<br>12<br>12<br>12<br>12<br>12<br>12<br>12                                                                                                    | amata<br>98,36<br>88,52<br>88,52<br>88,52<br>78,69<br>78,69<br>78,69                                     |
| <ul> <li>☐ Račun</li> <li>2008-</li> <li>2008-</li> <li>2008-</li> <li>2008-</li> <li>2008-</li> <li>2008-</li> <li>2008-</li> <li>2008-</li> <li>2008-</li> <li>2008-</li> <li>2008-</li> <li>2008-</li> </ul>                                                             | Broj<br>0001<br>0001<br>0001<br>0001<br>0001<br>0001<br>0001<br>00                                                                                                    | Šifra           0001           0001           0001           0001           0001           0001           0001           0001           0001           0001           0001           0001           0001           0001           0001           0001           0001           0001           0001           0001           9.           Upper | Naziv<br>PP COMMERCE<br>PP COMMERCE<br>PP COMMERCE<br>PP COMMERCE<br>PP COMMERCE<br>PP COMMERCE<br>PP COMMERCE<br>PP COMMERCE                | Knjiga<br>100<br>101<br>103<br>103A<br>105<br>105A<br>109<br>110                                                                        | Dvo<br>01.07.08<br>01.07.08<br>01.07.08<br>01.07.08<br>01.07.08<br>01.07.08<br>01.07.08<br>01.07.08                                                                                                    | Valuta<br>15.07.08<br>15.07.08<br>15.07.08<br>15.07.08<br>15.07.08<br>15.07.08<br>15.07.08<br>15.07.08                                                                                                    | Od datuma<br>01.10.08<br>01.10.08<br>01.10.08<br>01.10.08<br>01.10.08<br>01.10.08<br>01.10.08<br>01.10.08                                                                                                    | Do datuma<br>31.10.08<br>31.10.08<br>31.10.08<br>31.10.08<br>31.10.08<br>31.10.08<br>31.10.08<br>31.10.08<br>31.10.08                                                                                                    | Iznos<br>10.000,00<br>10.000,00<br>10.000,00<br>10.000,00<br>10.000,00<br>10.000,00<br>9.000,00                                                                                                    | Placeno<br>.00<br>1.000,00<br>1.000,00<br>2.000,00<br>2.000,00<br>1.000,00<br>1.000,00                     | Osnovica<br>10.000.00<br>9.000.00<br>9.000.00<br>8.000.00<br>8.000.00<br>8.000.00<br>8.000.00<br>8.000.00                     | Dani \$ 30 30 30 30 30 30 30 30 30 30 30 30 30                     | Stopa K<br>12<br>12<br>12<br>12<br>12<br>12<br>12<br>12<br>12<br>12                                                                                                    | amata<br>98,36<br>88,52<br>88,52<br>88,52<br>78,69<br>78,69<br>78,69<br>78,69<br>78,69                   |
| <ul> <li>₽ Račun</li> <li>2008-</li> <li>2008-</li> <li>2008-</li> <li>2008-</li> <li>2008-</li> <li>2008-</li> <li>2008-</li> <li>2008-</li> <li>2008-</li> <li>2008-</li> <li>2008-</li> <li>2008-</li> <li>2008-</li> <li>2008-</li> <li>2008-</li> <li>2008-</li> </ul> | Broj           0001           0001           0001           0001           0001           0001           0001           0001           0001           0001           0001           0001           0001           0001           0001           0001           0001 | Sifra           0001           0001           0001           0001           0001           0001           0001           0001           0001           0001           0001           0001           0001           0001           0001           0001           0001           9.           0001           9001                                | Naziv<br>PP COMMERCE<br>PP COMMERCE<br>PP COMMERCE<br>PP COMMERCE<br>PP COMMERCE<br>PP COMMERCE<br>PP COMMERCE<br>PP COMMERCE<br>PP COMMERCE | Knjiga           100           101           103           1034           105           1054           109           110           1104 | Dvo<br>01.07.08<br>01.07.08<br>01.07.08<br>01.07.08<br>01.07.08<br>01.07.08<br>01.07.08<br>01.07.08<br>01.07.08                                                                                                    | Valuta           15.07.08           15.07.08           15.07.08           15.07.08           15.07.08           15.07.08           15.07.08           15.07.08           15.07.08           15.07.08           15.07.08           15.07.08           15.07.08           15.07.08 | Od datuma           01.10.08           01.10.08           01.10.08           01.10.08           01.10.08           01.10.08           01.10.08           01.10.08           01.10.08           01.10.08           01.10.08           01.10.08           01.10.08           01.10.08 | Do         datuma           31.10.08         31.10.08           31.10.08         31.10.08           31.10.08         31.10.08           31.10.08         31.10.08           31.10.08         31.10.08           31.10.08         31.10.08           31.10.08         31.10.08 | Iznos           10.000.00           10.000.00           10.000.00           10.000.00           10.000.00           10.000.00           10.000.00           10.000.00           9.000.00           9.000.00           9.000.00                     | Placeno<br>.00<br>1.000,00<br>1.000,00<br>2.000,00<br>2.000,00<br>1.000,00<br>1.000,00<br>1.000,00         | Osnovica<br>10.000.00<br>9.000.00<br>9.000.00<br>9.000.00<br>8.000.00<br>8.000.00<br>8.000.00<br>8.000.00<br>8.000.00         | Dani 9<br>30<br>30<br>30<br>30<br>30<br>30<br>30<br>30<br>30<br>30 | Stopa         K           12         12           12         12           12         12           12         12           12         12           12         12           12         12           12         12           12         12           12         12           12         12           12         12           12         12           12         12 | amata<br>98,36<br>88,52<br>88,52<br>88,52<br>78,69<br>78,69<br>78,69<br>78,69<br>78,69<br>78,69          |
| <ul> <li>₽ Račun</li> <li>2008-</li> <li>2008-</li> <li>2008-</li> <li>2008-</li> <li>2008-</li> <li>2008-</li> <li>2008-</li> <li>2008-</li> <li>2008-</li> <li>2008-</li> <li>2008-</li> <li>2008-</li> <li>2008-</li> <li>2008-</li> <li>2008-</li> </ul>                | Broj<br>0001<br>0001<br>0001<br>0001<br>0001<br>0001<br>0001<br>00                                                                                                    | Sifra           0001           0001           0001           0001           0001           0001           0001           0001           0001           0001           0001           0001           0001           0001           0001           0001           9.           0001           9.001                                              | Naziv<br>PP COMMERCE<br>PP COMMERCE<br>PP COMMERCE<br>PP COMMERCE<br>PP COMMERCE<br>PP COMMERCE<br>PP COMMERCE<br>PP COMMERCE                | Knjiga           100           101           103           1034           105           1054           109           110           1104 | D vo           01.07.08           01.07.08           01.07.08           01.07.08           01.07.08           01.07.08           01.07.08           01.07.08           01.07.08           01.07.08           01.07.08 | Valuta           15.07.08           15.07.08           15.07.08           15.07.08           15.07.08           15.07.08           15.07.08           15.07.08           15.07.08           15.07.08           15.07.08           15.07.08           15.07.08           15.07.08 | Od datuma<br>01.10.08<br>01.10.08<br>01.10.08<br>01.10.08<br>01.10.08<br>01.10.08<br>01.10.08<br>01.10.08<br>01.10.08                                                                                                    | Do         datuma           31.10.08         31.10.08           31.10.08         31.10.08           31.10.08         31.10.08           31.10.08         31.10.08           31.10.08         31.10.08           31.10.08         31.10.08           31.10.08         31.10.08 | Iznos           10.000.00           10.000.00           10.000.00           10.000.00           10.000.00           10.000.00           10.000.00           10.000.00           9.000.00           9.000.00           9.000.00           87.000.00 | Placeno<br>.00<br>1.000,00<br>1.000,00<br>2.000,00<br>2.000,00<br>1.000,00<br>1.000,00<br><b>10.000,00</b> | Osnovica<br>10.000,00<br>9.000,00<br>9.000,00<br>8.000,00<br>8.000,00<br>8.000,00<br>8.000,00<br>8.000,00<br><b>77.000,00</b> | Dani \$ 30 30 30 30 30 30 30 30 30 30 30 30 30                     | Stopa K<br>12<br>12<br>12<br>12<br>12<br>12<br>12<br>12<br>12<br>12<br>12                                                                                                    | amata<br>98,36<br>88,52<br>88,52<br>88,52<br>78,69<br>78,69<br>78,69<br>78,69<br>78,69<br>78,69<br>78,69 |

- 1. Upisati konto
- 2. Upisati šifru partnera (dovoljno je upisati prvih par slova naziva partnera). Ukoliko se upiše raspon šifri partnera program će obračunati kamate za sve partnere koji su zadani u rasponu.
- 3. Računi od datuma upisuje se razdoblje za koje će se u obračun uzeti SALDA računa prethodnog perioda.
- Obračun od datuma do datuma upisuje se razdoblje za koje se uzimaju otvorene stavke računa, a ujedno je to razdoblje obračuna kamata.
   Razdoblja se ne smiju preklapati, što znači da se u prvom rasponu upisuju datumi od početka godine do kraja prethodnog obračunskog razdoblja, dok se u drugom rasponu upisuju datumi tekućeg obračunskog razdoblja.

Program za prvo razdoblje uzima saldo otvorenih računa i postavlja ga kao osnovicu za obračun kamata te od tog iznosa umanjuje uplate u obračunskom razdoblju. Za drugo razdoblje (tekući mjesec, odnosno mjesec obračuna) uzima otvorene stavke računa, dakle iznos računa i uplate u obračunskom mjesecu.

- 5. Upisati stopu po kojoj će se obračunavati kamate
- 6. Datum obračuna datum kada se kamate obračunavaju (ne utječe na obračun kamata)
- 7. Broj računa poslovna godina i broj obračuna (u gore navedenom primjeru obračun kamata će imati broj 2008-0001)
- 8. Kliknuti mišem na "Obrada" program obračunava kamatu za navedene račune. U tablici će se pojaviti stavke (računi) koji su ušli u obradu. Nakon toga se obračun može ispisati (10.) ili
- 9. Pozicionirati se na račun koji se želi izbrisati s obračuna i klikom na tipku "Obrisati račun". Nakon toga se može ispisati obračun koji neće sadržavati obrisane račune.
- 10. Tekući obračun ispis obračuna na kojeg se pozicionira ili Svi obračuni ispis svih obračuna koji se nalaze u tablici.